# ขั้นตอนการอัพโหลดไฟล์รายงานวิจัย 751409 ผ่านเว็บไซต์

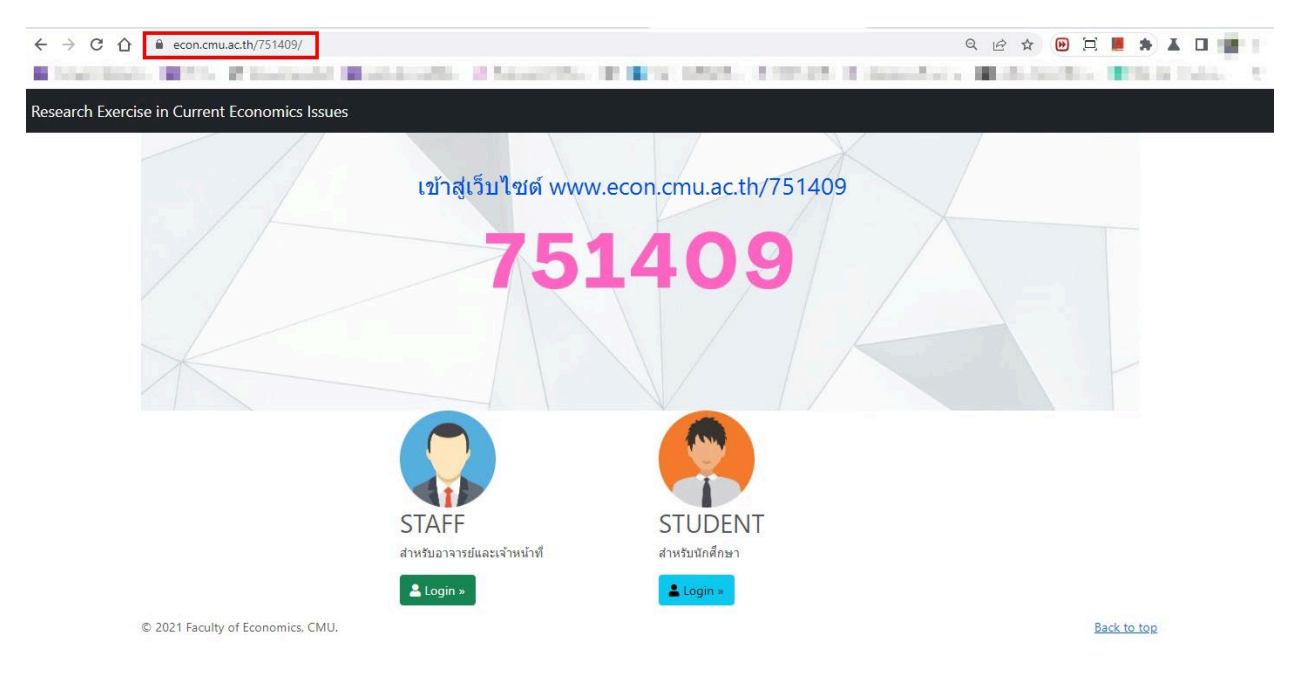

#### 1 เข้าสู่เว็บไซต์กระบวนวิชา <u>https://www.econ.cmu.ac.th/751409</u>

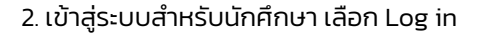

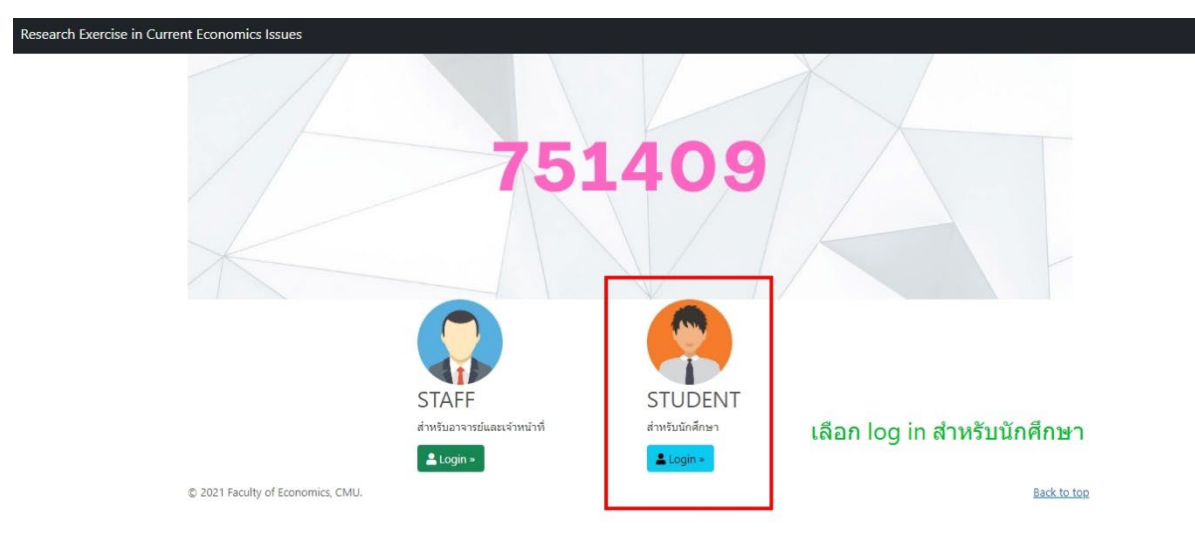

3. คลิกเพิ่มรายงานวิจัย เลือกหลักสูตร และรูปแบบการทำรายงาน ตามภาพ

| 751409                                                                           | 🔳 เลือกหลักสูง                                      | ns                                                                                                    | Home / TH / EN                                                          |
|----------------------------------------------------------------------------------|-----------------------------------------------------|----------------------------------------------------------------------------------------------------|-------------------------------------------------------------------------|
|                                                                                  | 1. คลิก "วิจัย 409"<br>เลือก "เพิ่มรายงาน<br>วิจัย" | <ul> <li>฿ลักสูตรปกติ</li> <li>หลักสูตรปกติ (ทำวิจัยเดี่ยว)</li> <li>หลักสูตรปกติ (ทำวิจัยดุ่)</li> <li>อuble Degree Program</li> <li>หลักสูตร 2 ปริญญา (ECON-MASSCOM)</li> <li>หลักสูตรนานาชาติ</li> <li>หลักสูตรนานาชาติ (ทำวิจัยเดี่ยว)</li> <li>หลักสูตรนานาชาติ (ทำวิจัยเคู่)</li> </ul> | 2.เลือกหลักสูตรและรูปแบบการทำรายงาน<br>วิจัยของตนเอง (งานคู่/งานเดี่ยว) |
| <ul> <li>ตรวจสอบสถานะ</li> <li>รายงาน</li> </ul>                                 | 🕞 เลือกหลักสูตร                                     | 3. คลิก "เลือกหลักสูตร"                                                                                                    |                                                                         |
| <ul> <li>ข่าวประกาศ</li> <li>ช่องทางสำหรับติดต่อ<br/>อาจารย์ที่ปรึกษา</li> </ul> | 2021 หน่วยเทคโนโลยีส                                | ารสนเทศ คณะเศรษฐศาสตร์ มหาวิทยาลัยเชียงใหม่ โท:                                                                                                    | s 42262                                                                 |

## 4. กรอกข้อมูลให้ครบถ้วน

| 751409                                  | รหัสนักศึกษา                                                                             |                                        |  |  |
|-----------------------------------------|------------------------------------------------------------------------------------------|----------------------------------------|--|--|
|                                         | ชื่อ-นามสกุล                                                                             | -                                      |  |  |
| Bandrastini.                            | รหัสนักศึกษาร่วม * Student ID                                                            |                                        |  |  |
| E Dashboard                             | ชื่อ-นามสกุลร่วม * First Name                                                            | Last Name                              |  |  |
| 📚 ວີຈັຍ 409                             | ภาคเรียนที่ * โปรดเลือก - 1. <b>กรณีท</b> ี่                                             | ี่เป็นงานคู่                           |  |  |
| 🗕 ແບບຟອຣົມ 🗸 🗸                          | <sup>ปการศึกษา</sup> * <sup>โปรดเลือก</sup> ให้กรอกข้อมูลของ <sup>้</sup> เพื่อนร่วมงาน/ |                                        |  |  |
| ขาวประกาศ                               | มายายายายายายายายายายายายายายายายายายาย                                                  |                                        |  |  |
| ช่องทางสำหรับติดต่อ<br>อาจารย์ที่ปรึกษา | <sup>หวงอ EN</sup> <sup>หวงอ EN</sup> 2. ถ้าไม่มีชื่อหัวข้อภาษาอังกฤษ ให้ระบุ -          |                                        |  |  |
| 💻 คู่มือการใช้งาน                       | คำสำคัญ 3-5 คำ* คำสำคัญ 1,คำสำคัญ 2,คำสำคัญ 3                                            |                                        |  |  |
| 🕺 ออกจากระบบ                            | อาจารย์ที่ปรึกษา* โปรดเลือก                                                              | •                                      |  |  |
|                                         | แนบไฟล์ (pdf เท่านั้น) ยังไม่ต้องใส่ลายน้ำ: *                                            |                                        |  |  |
|                                         | Choose File No file chosen                                                               | 3. อัพโหลดไฟล์รายงานฉบับที่ไม่มีลายน้ำ |  |  |
|                                         | แนบไฟล์จากการเก็บข้อมูล (.xls,.xlsx,.csv,.pdf เท่านั้น):                                 | และไฟล์จากการเก็บข้อมูล (ถ้ามี)        |  |  |
|                                         | Choose File No file chosen                                                               |                                        |  |  |

#### 5. ตรวจสอบความถูกต้องก่อนกดบันทึก

| 751409              | ชื่อ-นามสกุลร่วม * Darin Siri                         |  |  |  |  |
|---------------------|-------------------------------------------------------|--|--|--|--|
|                     | ภาคเรียนที่ * 1 ×                                     |  |  |  |  |
|                     | บีการศึกษา* 2565 ~                                    |  |  |  |  |
| Dashboard           | หัวข้อ TH * Research submission                       |  |  |  |  |
| 📚 ວີຈັຍ 409 🗸 🗸     | หัวข้อ EN Research submission                         |  |  |  |  |
| 📒 ແບບຟລຣົມ          | ค่าสำคัญ 3-5 ค่า* Research submission                 |  |  |  |  |
| 📕 ข่าวประกาศ        |                                                       |  |  |  |  |
| ช่องทางสำหรับติดต่อ | อาจารยกบรกษา พศ.ดร.กรรณิการ์ ดวงเนตร                  |  |  |  |  |
| อาจารย์ที่ปรึกษา    | แนบไฟล์ (pdf เท่านั้น) ยังไม่ต้องใส่ลายน้ำ: *         |  |  |  |  |
| 📮 คู่มือการใช้งาน   | Choose File 2ylr8w64.pdf                              |  |  |  |  |
| 8 ออกจากระบบ        | นไฟล์จากการเก็บข้อมูล (.xls,.xlsx,.csv.pdf เท่านั้น): |  |  |  |  |
|                     | Choose File No file chosen                            |  |  |  |  |
|                     | ดรวจสอบความถูกต้องให้เรียบร้อยและกด "บันทึก"          |  |  |  |  |
|                     | 🖨 ບັນກົກ                                              |  |  |  |  |

6. ระบบทำการบันทึกข้อมูลการส่งไฟล์รายงาน (ยังไม่มีลายน้ำ) เรียบร้อย

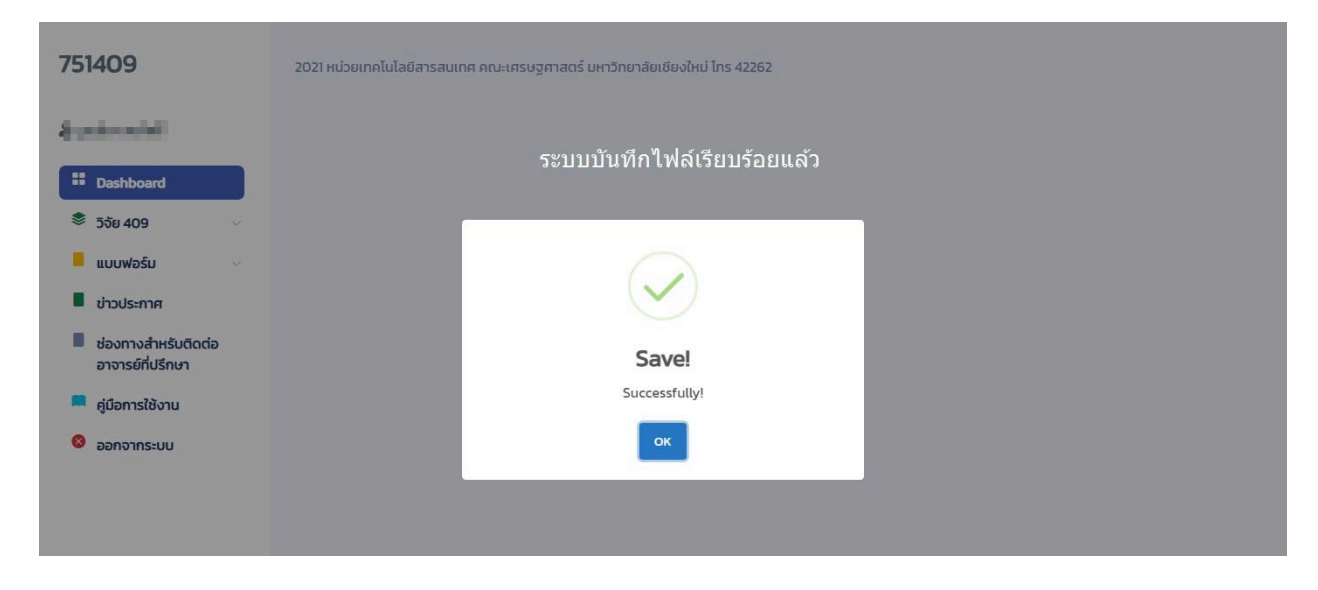

7. นักศึกษาสามารถตรวจสอบสถานะการส่งไฟล์รายงาน ได้จากเมนู "ตรวจสอบสถานะรายงาน"

| 751409                                  | Status                                                                   | 1 ตราจสอบสถาบะก                 | ารส่งรายงาบโดย | าคลิก "วิจัย 409"                                                 | Home / TH / EN |
|-----------------------------------------|--------------------------------------------------------------------------|---------------------------------|----------------|-------------------------------------------------------------------|----------------|
| Assessed.                               | STATUS                                                                   | เลือก "ตรวจสอบสถา               | นะรายงาน"      |                                                                   |                |
| II Dashboard                            |                                                                          | รายการ                          |                | สถานะ                                                             | การตอบรับ      |
| 📚 ວີຈັຍ 409 🗸 🗸                         | แจ้งชื่อ / แบบตอบรับอาจ                                                  | วารย์ที่ปรึกษากระบวนวิชา 751409 |                |                                                                   |                |
| 🔁 เพิ่มรายงานวิจัย                      | ขอเปลี่ยนชื่อหัวขัอ / อาจารย์ที่ปรึกษา กระบวนวิชา 751409                 |                                 |                |                                                                   |                |
| 🗍 หัวข้อวิจัย                           | หนังสือขอข้อมล                                                           |                                 |                |                                                                   |                |
| <sup>(C)</sup> ค้นหาหัวข้อวิจัย         | การอเมโต้ให้น้ำเสมอรายงาน 751409                                         |                                 |                |                                                                   |                |
| 🕑 ส่งรายงานฉบับ<br>สมบูรณ์              | ส่งรายงาน 751409 ฉบับไม่มีลายน้ำ                                         |                                 | ส่งรายงาย      | นแล้ว 9 ตุลาคม 2565                                               | รอการอนุมัต    |
| •• ตรวจสอบสถานะ                         | ส่งรายงาน 751409 ฉบับส                                                   | สมบูรณ์                         |                |                                                                   |                |
| รายงาน<br>แบบฟอร์ม v<br>ข่าวประกาศ      | 2021 หน่วยเทคโนโลยีสารสนเทศ คณะเศรษฐศาสตร์ มหาวิทยาลัยเชียงใหม่ โทร 4226 |                                 | lns 42262      | รออาจารย์ที่ปรึกษาหัวข้อกดอนุมัติ<br>ไฟล์รายงาน (ฉบับไม่มีลายน้ำ) |                |
| ช่องทางสำหรับติดต่อ<br>อาจารย์ที่ปรึกษา |                                                                          |                                 |                |                                                                   |                |
| 📮 คู่มือการใช้งาน                       |                                                                          |                                 |                |                                                                   |                |

8. นักศึกษา เข้าสู่ระบบอีกครั้งเพื่ออัพโหลดไฟล์รายงาน (ฉบับที่มีลายน้ำ) ภายหลังจากที่อาจารย์ที่ปรึกษาหัวข้อกดอนุมัติ แล้ว

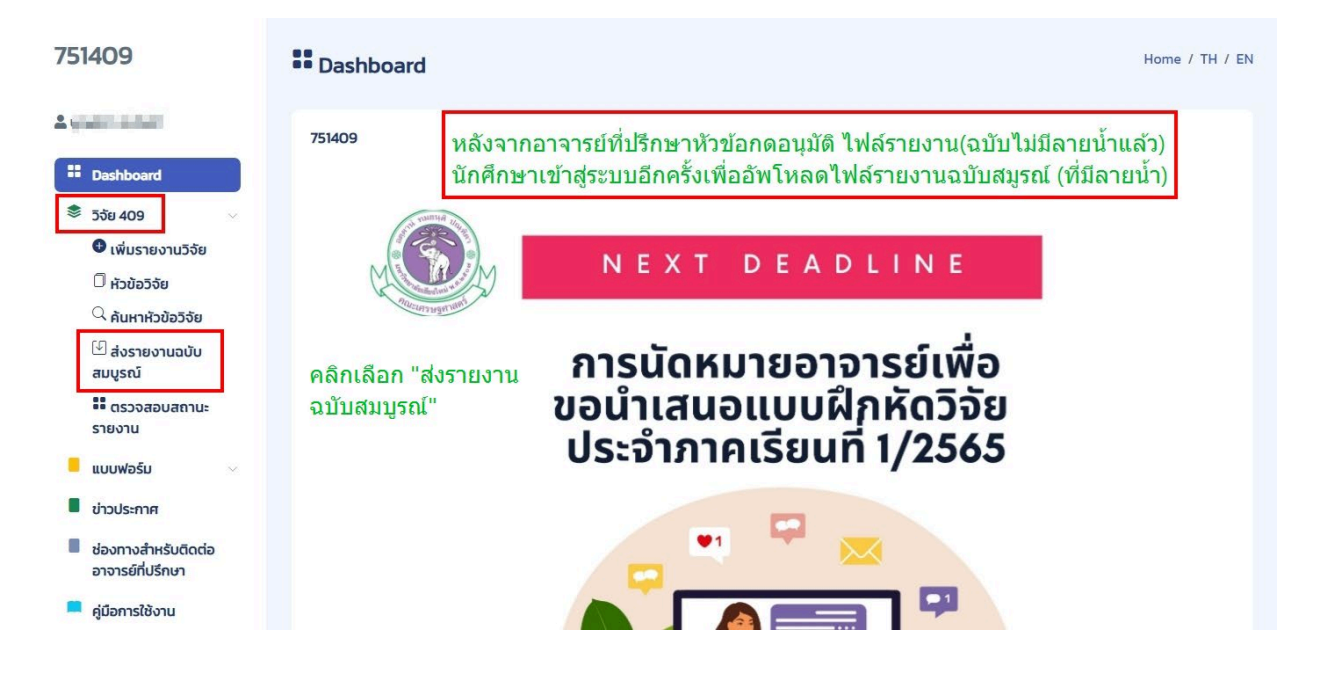

### 9. อัพโหลดไฟล์รายงานที่มีลายน้ำ

| 751409                                                                                                | Ranuะการส่งรายงาน 751409/ ส่งรายงานฉบับสมบูรณ์ Home / TH / EN                                                                       |
|----------------------------------------------------------------------------------------------------|----------------------------------------------------------------------------------------------------|
| 2 Dashboard                                                                                           | 25 Y entries per page     Search       Student ID     Fullname       Research Title     Status                                      |
| <ul> <li>รังย 409</li> <li>เพิ่มรายงานวิจัย</li> <li>หัวข้อวิจัย</li> <li>ค้นหาหัวข้อวิจัย</li> </ul> | Research submission (งแล้ว อนุมัณล้อ (งมนั่นไม่ เสี่งราบงาน)<br>Showing 1 to 1 of 1 entries ไฟล์ฉบับไม่มีลายน้ำได้รับการอนุมัติแล้ว |
| <ul> <li>ส่งรายงานฉบับ<br/>สมบูรณ์</li> <li>ตรวจสอบสถานะ<br/>รายงาน</li> </ul>                        | 2021 หน่วยเทคโนโลยีสารสนเทศ คณะเศรษฐศาสตร์ มหาวิทยาลัยเชียงใหม่ โทร 42262                                                           |
| <ul> <li>แบบพอรม</li> <li>ข่าวประกาศ</li> <li>ช่องทางสำหรับติดต่อ<br/>อาจารย์ที่ปรึกษา</li> </ul>     | คลิก " ส่งรายงาน" เพื่ออัพโหลดไฟล์ฉบับที่มีลายน้ำ                                                                                   |

# 10. คลิกเลือกไฟล์เพื่ออัพโหลด

| 751409                                                                                                    | 🗮 สถ<br>ชีส่งรายงานฉบับสมบูรณ์ *                                                                                                    | Home / TH / EN        |
|----------------------------------------------------------------------------------------------------|----------------------------------------------------------------------------------------------------|-----------------------|
| <ul> <li>≟ ບຸເນສັຕາ ຄະໂพຣ໌</li> <li>iii Dashboard</li> <li>ອີ 5ວັຍ 409</li> <li>O ເพิ່ມຮາຍທາມວິວັຍ</li> </ul>                 | แบบไฟล์ (pdf เก่านั้น) อบับสมบูรณ์ ใส่ลายน้ำ: *<br>25 Choose File No file chosen Stu<br>Stu<br>6316                                                  | earch<br>Final Status |
| <ul> <li>หัวข้อวิจัย</li> <li>คันหาหัวข้อวิจัย</li> <li>สังรายงานฉบับ<br/>สมบูรณ์</li> <li>ตรวจสอบสถานะ<br/>รายงาน</li> </ul> | Showing I to I of I entries<br>แนบไฟล์รายงานฉบับสมบูรณ์ แล้วกด "บันทึก"<br>2021 หน่วยเกลไนไลยีสารสนเกศ คณะเศรษฐศาสตร์ มหารักษาล้อเชียงใหม่ Ins 42262 |                       |
| <ul> <li>แบบฟอร์ม</li> <li>ข่าวประกาศ</li> <li>ช่องทางสำหรับติดต่อ</li> </ul>                                                 |                                                                                                    |                       |

11. ตรวจสอบสถานะการส่งไฟล์รายงาน และรอการอนุมัติจากอาจารย์ที่ปรึกษาอีกครั้ง

| 751409                                  | Status                                                                                                    |                                        | Home / TH / EN                  |
|-----------------------------------------|----------------------------------------------------------------------------------------------------|----------------------------------------|---------------------------------|
| Lanced                                  | STATUS                                                                                                    |                                        |                                 |
| Dashboard                               | รายการ                                                                                                    | สถานะ                                  | การตอบรับ                       |
| 📚 ວີຈັຍ 409 🗸 🗸                         | แจ้งชื่อ / แบบตอบรับอาจารย์ที่ปรึกษากระบวนวิชา 751409                                                                                                    |                                        |                                 |
| 🔁 เพิ่มรายงานวิจัย                      | ขอเปลี่ยนชื่อหัวข้อ / อาจารย์ที่ปรึกษา กระบวนวิชา 751409                                                                                                    |                                        |                                 |
| 🗍 หัวข้อวิจัย                           | หนังสือขอข้อมูล                                                                                                    |                                        |                                 |
| <sup>Q</sup> ค้นหาหัวข้อวิจัย           | การอนมัติให้น่าเสนอรายงาน 751409                                                                                                    |                                        |                                 |
| 🖾 ส่งรายงานฉบับ<br>สมบูรณ์              | ส่งรายงาน 751409 ฉบับไม่มีลายน้ำ                                                                                                    | ส่งรายงานแล้ว 9 ตุลาคม 2565            | อนุมัติรายงานแล้ว 9 ตุลาคม 2565 |
| ตรวจสอบสถานะ<br>รายงาน                  | ส่งรายงาน 751409 ฉบับสมบูรณ์                                                                                                    | ส่งรายงานฉบับสมบูรณ์แล้ว 9 ตุลาคม 2565 | รอการอนุเปติ                    |
| 📕 แบบฟอร์ม                              | 2021 หน่วยเทคโนโลยีสารสนเทศ คณะเศรษฐศาสตร์ มหาวิทยาลัยเชียงใหม่ ไทร 4226                                                                                                    | 52                                     |                                 |
| 📕 ข่าวประกาศ                            | and the second second se | vo ralla                               | v v a v                         |
| ช่องทางสำหรับติดต่อ<br>อาจารย์ที่ปรึกษา | ^^ ตรวจสอบสถานะการสงรายงานและรอการอนุมดจากอาจารยทบรกษาหวขออกครง<br>นักศึกษาด้องดำเนินการอัพโหลดไฟล์ฉบับสมบูรณ์ให้เรียบร้อย ภายในวันที่ 28 ตุลาคม 2565 เท่านั้น                                                                                                    |                                        |                                 |
| 💻 คู่มือการใช้งาน                       |                                                                                                    |                                        |                                 |

#### 12. ออกจากระบบ

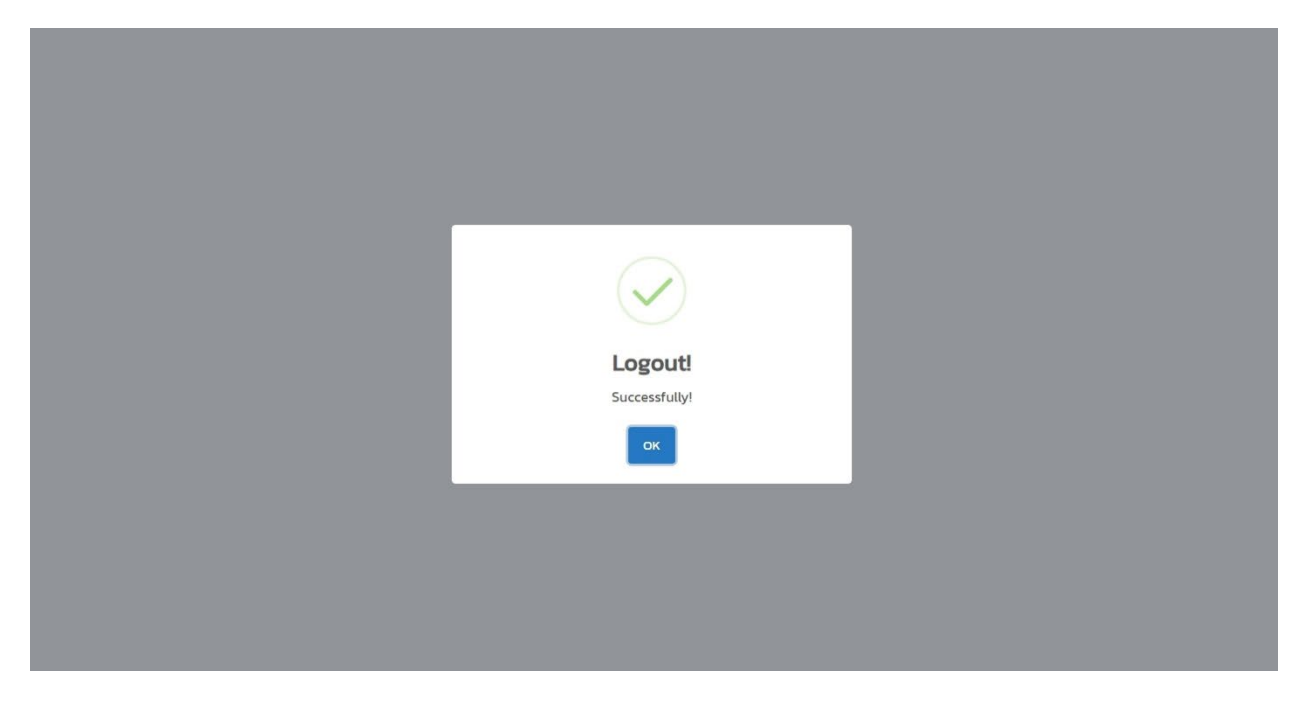